## **TEAMS - Assignments**

Sign in to Office 365 with your CBSD email address and password Sign-in

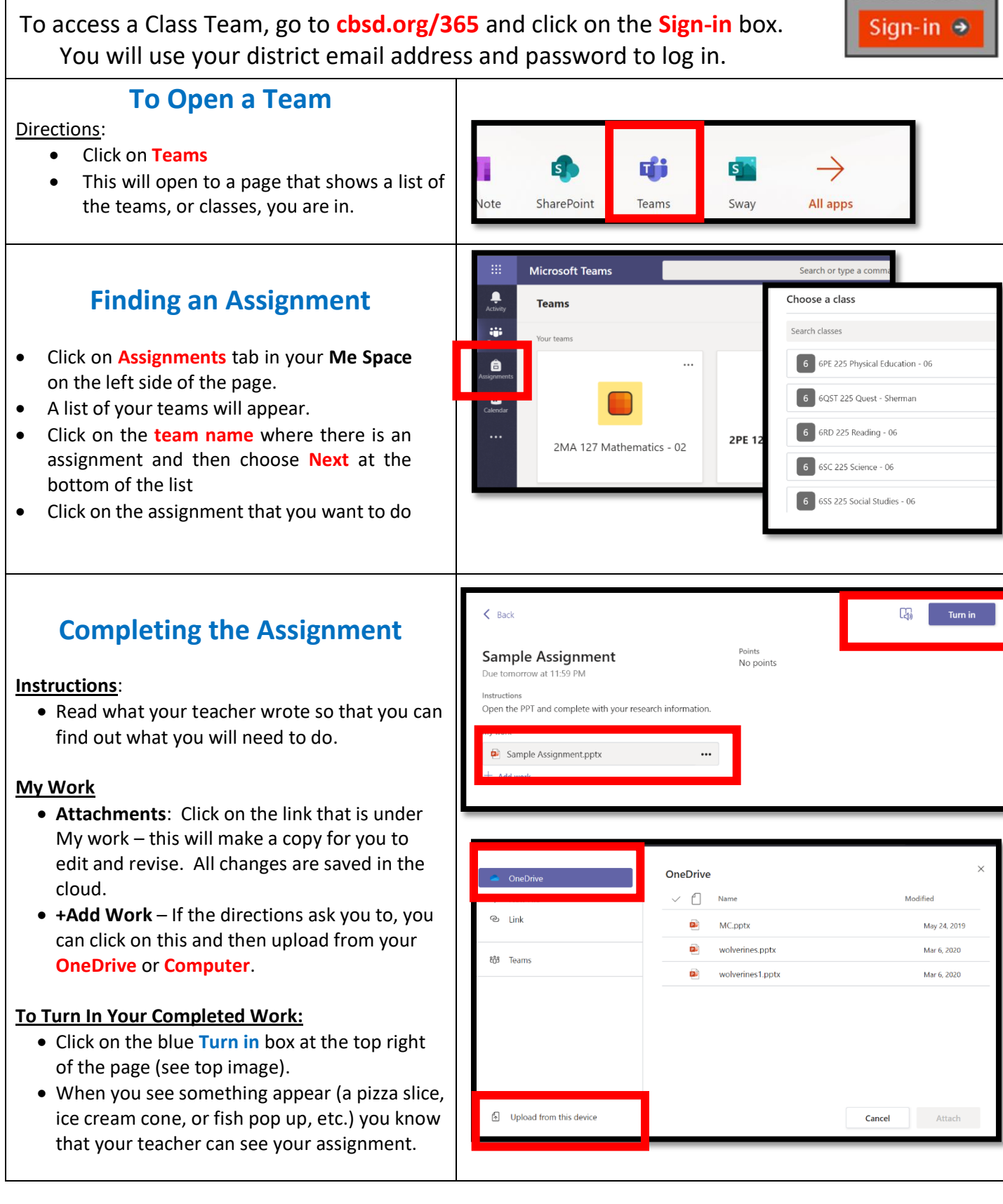